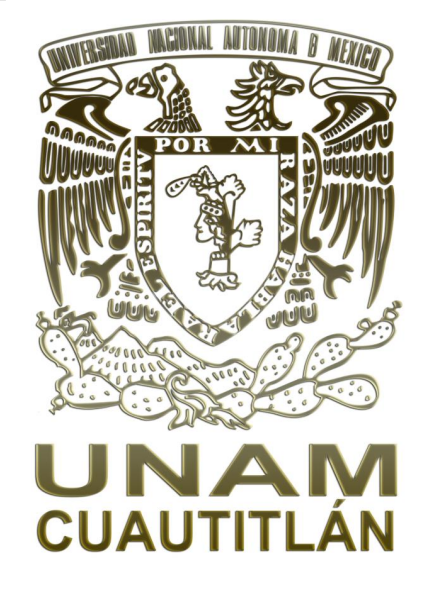

# MANUAL

### USO DEL SIMULADOR LAB-VOLT (LVSIM EMS) DE FESTO

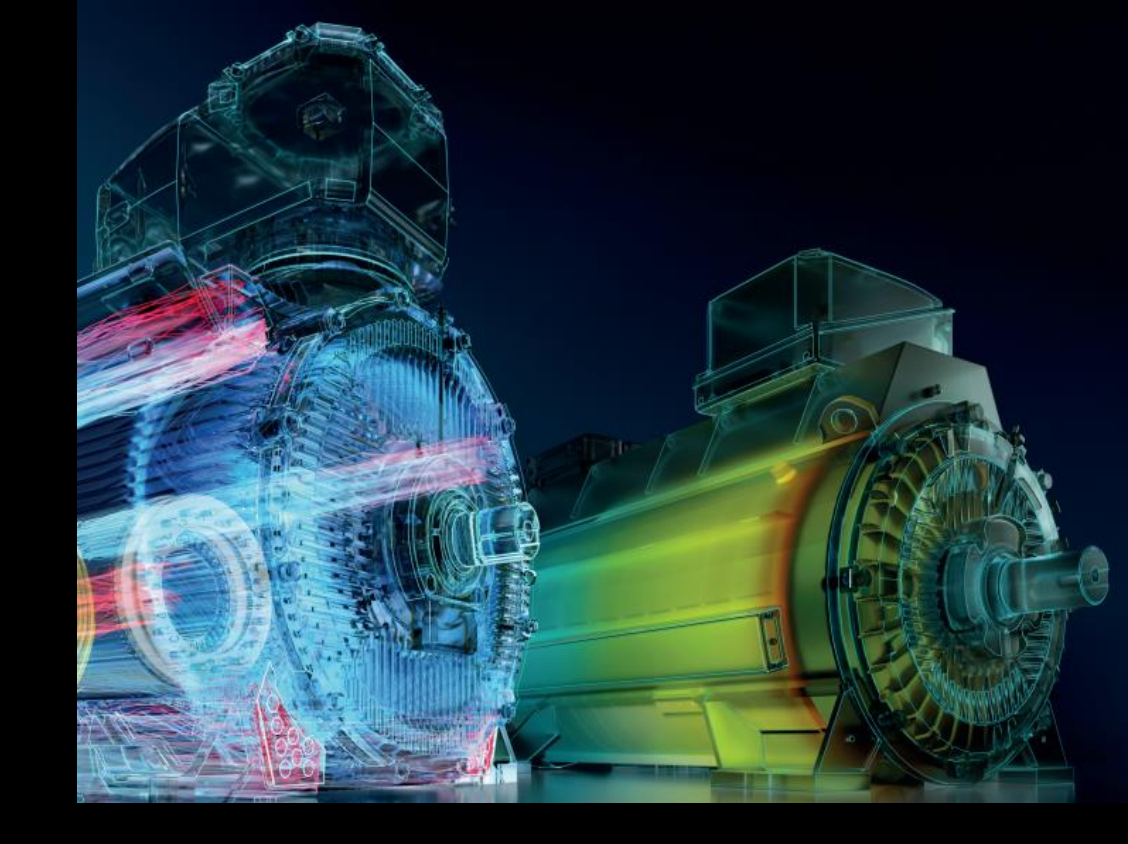

Ing. Victor Manuel Cuevas Rodríguez y Ing. Angel Isaías Lima Gómez

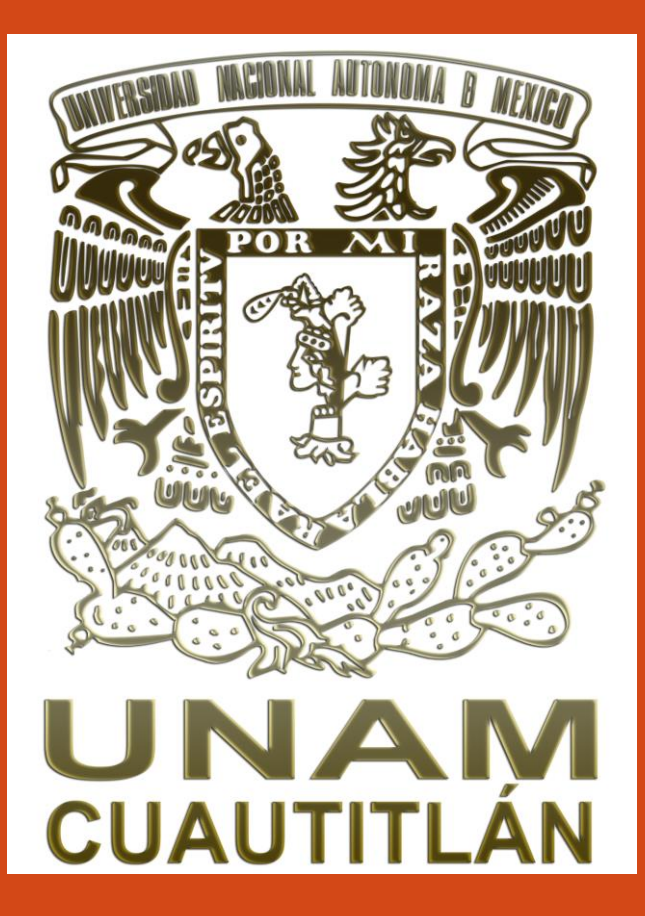

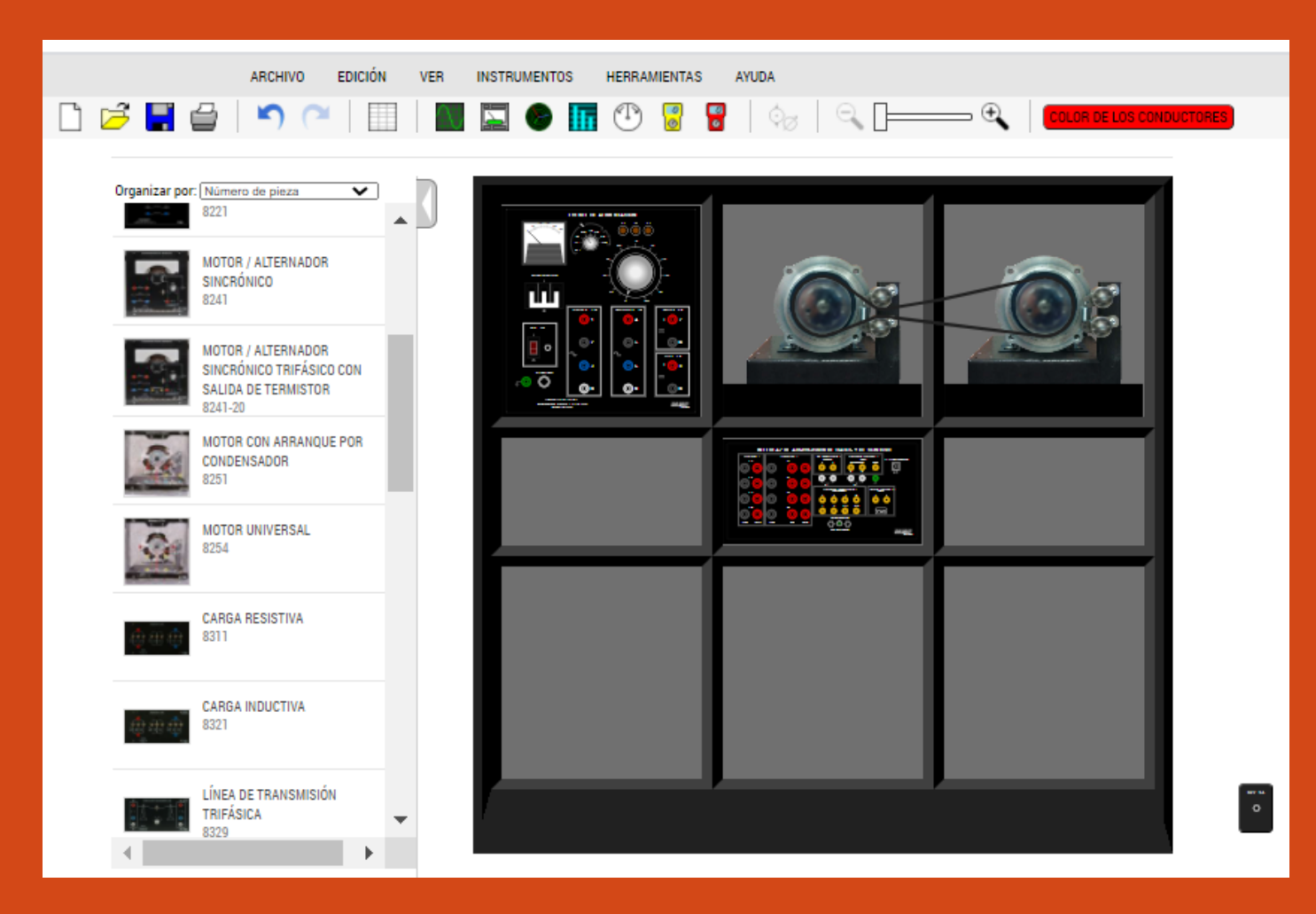

#### MENU PRINCIPAL

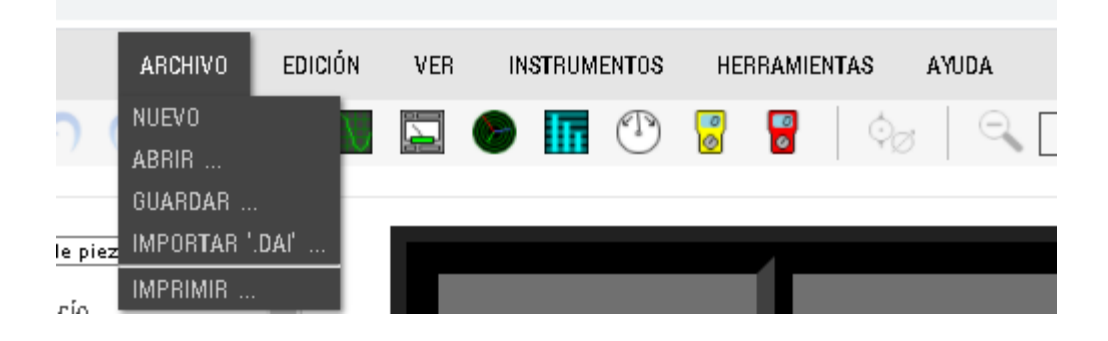

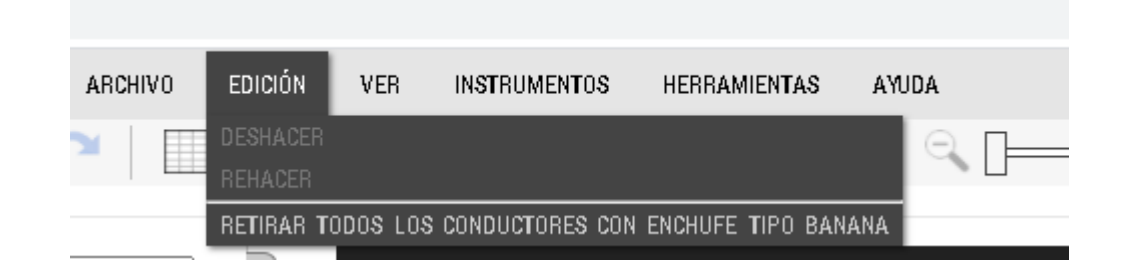

| ARCHIVO EDICIÓN | VER INSTRUMENTOS<br>LISTADO DE EQUIPOS<br>AMPLIAR<br>REDUCIR | HERRAMIENTAS     | ayuda<br>  🔍 |
|-----------------|--------------------------------------------------------------|------------------|--------------|
| ARCHIVO EDICIÓN | VER INSTRUMENTOS                                             | HERRAMIENTAS A   | NDA          |
|                 | n 💊 🖬 🔿                                                      | LENGUA ->        | INGLÉS       |
|                 |                                                              | OPCIONES         | FRANÇAIS     |
|                 |                                                              | AJUSTES DEL IADC | ESPAÑOL      |
| ▼ 1             |                                                              | TABLA DE DATOS   |              |

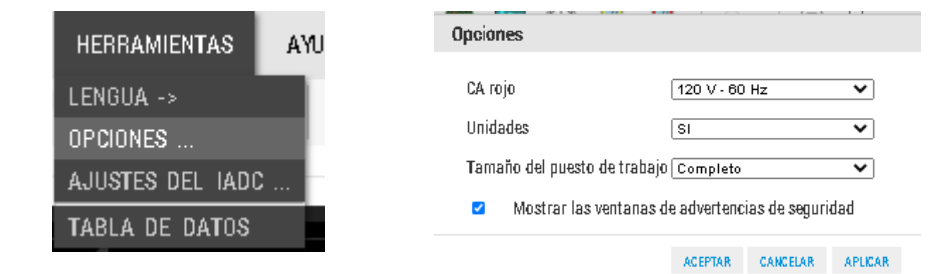

| ARCHIVO | EDICIÓN | VER | INSTRUMENTOS                                                                           | HERRAMIENTAS                     | AYUDA          |            |
|---------|---------|-----|----------------------------------------------------------------------------------------|----------------------------------|----------------|------------|
|         |         |     | OSCILOSCOPIO<br>APARATOS DE ME<br>ANALIZADOR DE F<br>ANALIZADOR DE A<br>SINCRONOSCOPIO | DICIÓN<br>ASORES<br>IRMÓNICOS    |                |            |
| _[      | I       |     | dinamómetro / f<br>multímetro ama<br>multímetro rojo                                   | FUENTE DE ALIMENTA<br>RILLO<br>) | ción de cuatro | CUADRANTES |

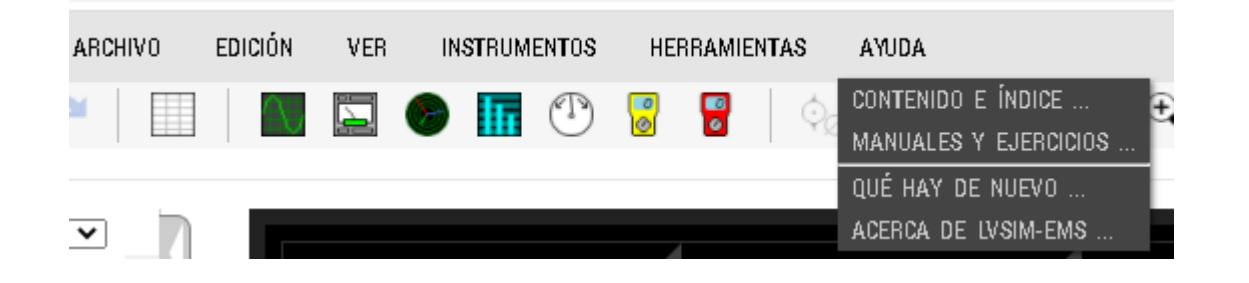

### CAMBIAR SISTEMA DE UNIDADES

Se recomienda trabajar en sistema Ingles (Imperial) dado que las practicas para Lab-Volt que contamos, están diseñadas en este sistema.

A continuación te indicamos paso a paso como hacerlo, una vez hecho el cambio desde Herramientas ya queda determinado el sistema de forma permanente

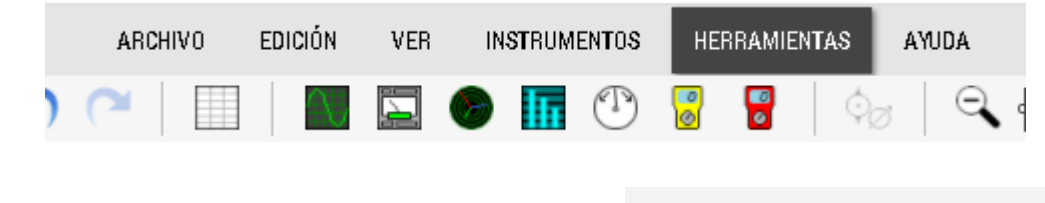

Del menú principal seleccionar HERRAMIENTAS

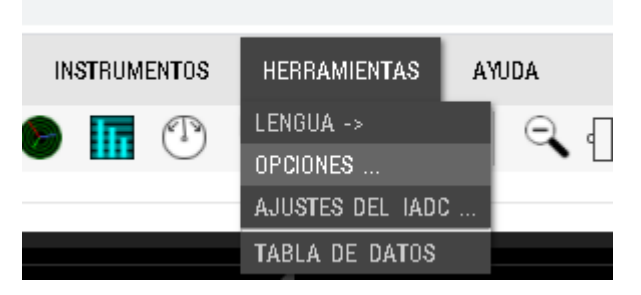

Del Submenú seleccionar OPCIONES.

| CA rojo                      | 120 V - 60 Hz 🛛 🗸 |
|------------------------------|-------------------|
| Unidades                     | Imperial 🗸        |
| Tamaño del nuesto de trahaio | SI<br>SI, Pm (CV) |
|                              | Imperial - Pm (W) |
| Mostrar las ventanas de      | Imperial          |

En OPCIONES, en unidades seleccionamos " imperial" y damos ACEPTAR.

Quedando de forma permanente este sistema, en caso de reiniciar Lab- Volt, deberá realizar nuevamente la conversión de unidades

## **BARRA DE INTRUMENTACION GENERAL**

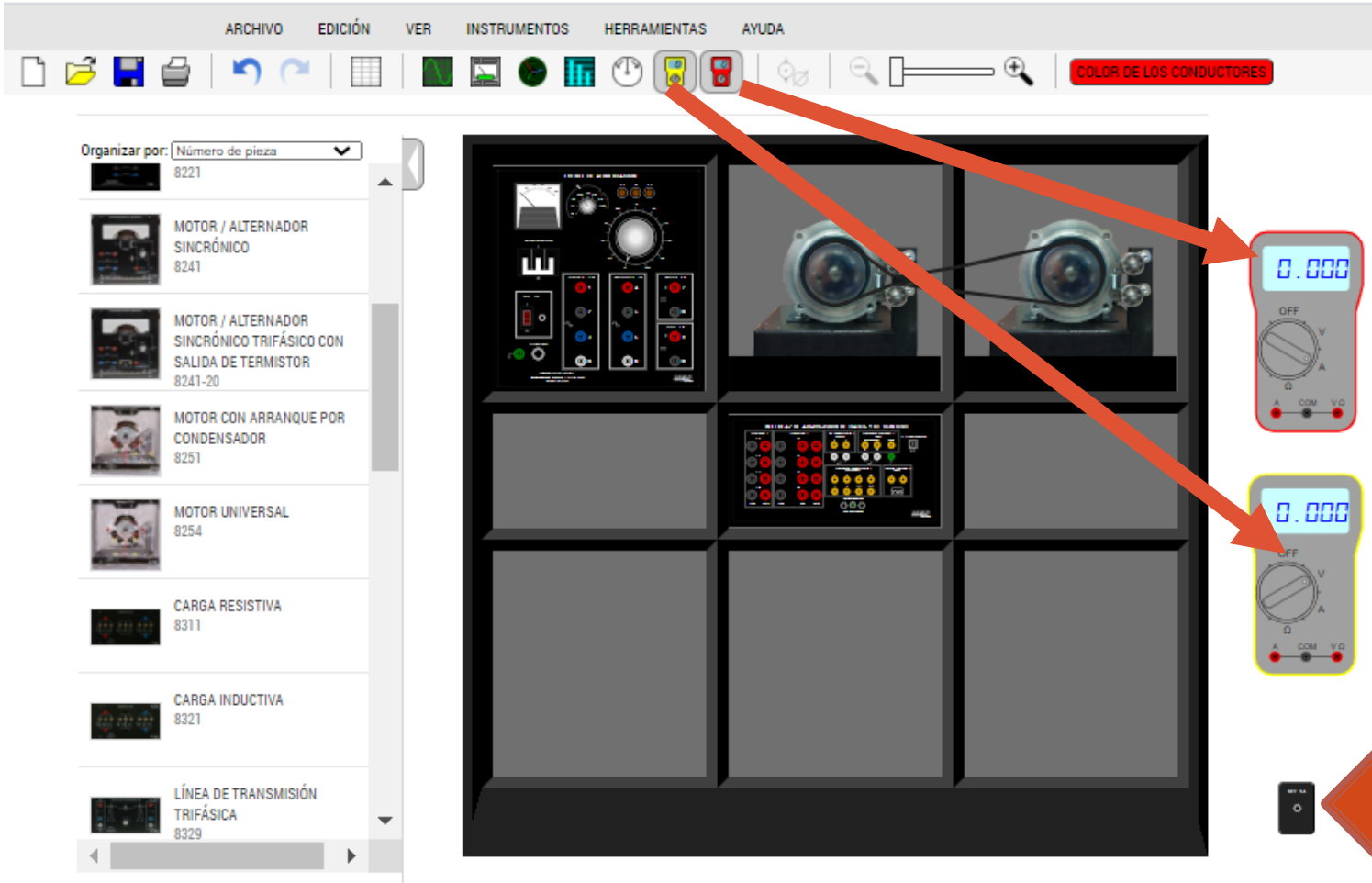

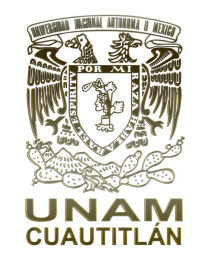

Cuenta con dos multímetros digitales los cuales se toman directamente de la pantalla dando click en ellos y arrastrándolos donde quieras usarlos. Para retirar debe de dar Click en el icono del multímetro de acuerdo al color que desee eliminar.

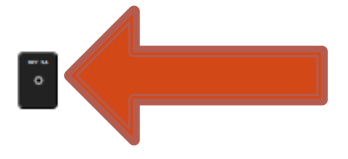

Fuente adicional de 24 vcd

| a caracteristicas. Sin ocolica, es poco probatile que sea capas de utilizar esta aplicación.                                                | Nueva ventana                                |           | Ct          |
|----------------------------------------------------------------------------------------------------|----------------------------------------------|-----------|-------------|
|                                                                                                    | Nueva ventana de in                          | ncógnito  | Ctrl + Mayu |
| Caparitar por Chimene de mono<br>Cada Audoutrina<br>Esta<br>Managena<br>Esta<br>Tandatosnados monorás<br>Esta                               | Historial<br>Descargas<br>Marcadores<br>Zoom | - :       | 33 % +      |
|                                                                                                    | Enviar<br>Buscar<br>Más herramientas         |           | C           |
|                                                                                                    | Editar<br>Configuración<br>Avuda             | Cortar    | Copiar      |
|                                                                                                    | Salir                                        |           |             |
| RETE SEALABITADON<br>RET<br>RETE SEALABITADON<br>RET<br>Esta aplicación web utiliza cookies para<br>poco probable que sea capaz de utilizar | apoyar ciertas caract<br>esta aplicación.    | terística | s. Sin cook |
| ●   ■   ∽ ~   <b>⊟   ∼</b> 1<br>€<br>●   €                                                                                                  | DLOR DE LOS CONDU                            |           | ) 🔡         |
| Organizar por:     Número de pieza       8321                                                                                               |                                              |           | 1           |

Una forma de agrandar o reducir el tamaño de la pantalla, es con el zoom de la red, en este caso toda la pantalla cambia de tamaño

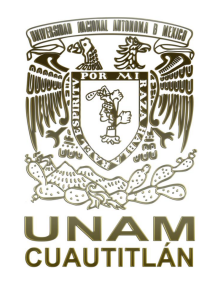

| Nueva ventana    |             |           | Ctrl + N |   |
|------------------|-------------|-----------|----------|---|
| Nueva ventana de | e incógnito | Ctrl + Ma | ayús + N |   |
| Historial        |             |           | ,        | • |
| Descargas        |             |           | (f] + 1  |   |
| Marcadores       |             |           |          |   |
| Marcadores       |             |           |          |   |
| Zoom             | - 1         | 10 % +    | 13       |   |
| Imprimir         |             |           | Ctrl + P |   |
| Enviar           |             |           |          |   |
| Buscar           |             |           | Ctrl + F |   |
| Más herramientas | S           |           | •        | • |
| Editar           | Cortar      | Copiar    | Pegar    |   |
| Configuración    |             |           |          |   |
| Ayuda            |             |           | •        | × |
| Salir            |             |           |          |   |
|                  |             |           |          |   |
|                  |             |           |          |   |
|                  |             |           |          | • |
|                  |             |           | •        |   |

Ct

C

TRIFÁSICA 8329

LÍNEA DE TRANSMISIÓN

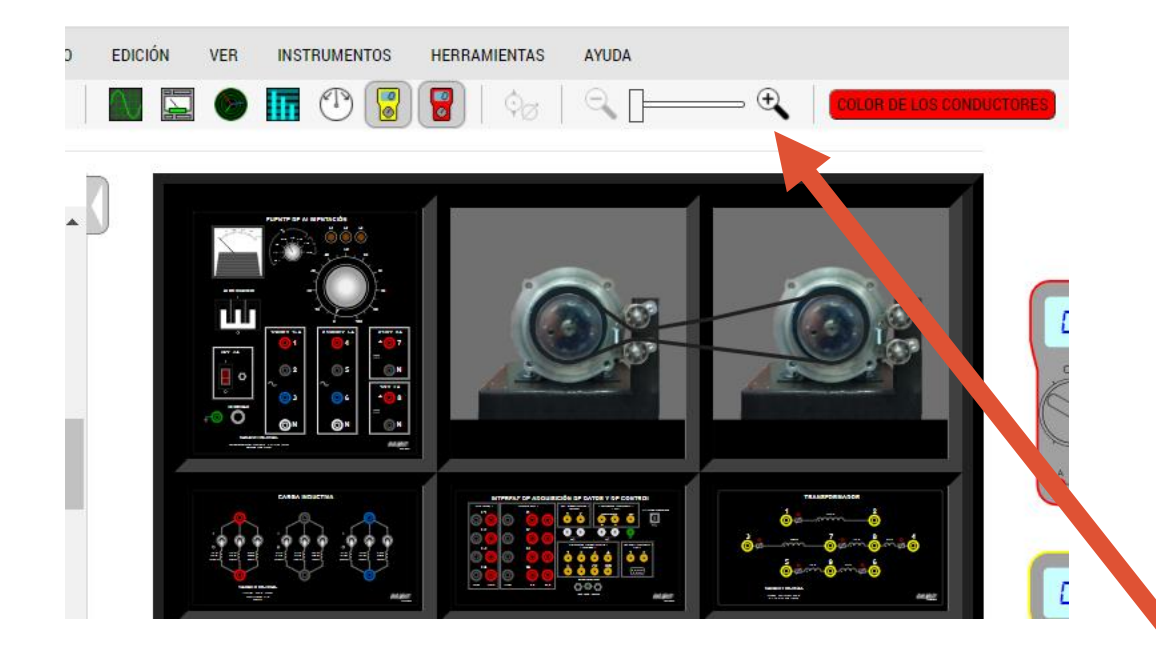

|   | ARCHIVO | EDICIÓN | VER | INSTRUMENTOS | HERRAMIENTAS | AYUDA |                          | FEST |
|---|---------|---------|-----|--------------|--------------|-------|--------------------------|------|
| 5 |         |         | 0   |              | 😨   🍫        |       | COLOR DE LOS CONDUCTORES |      |

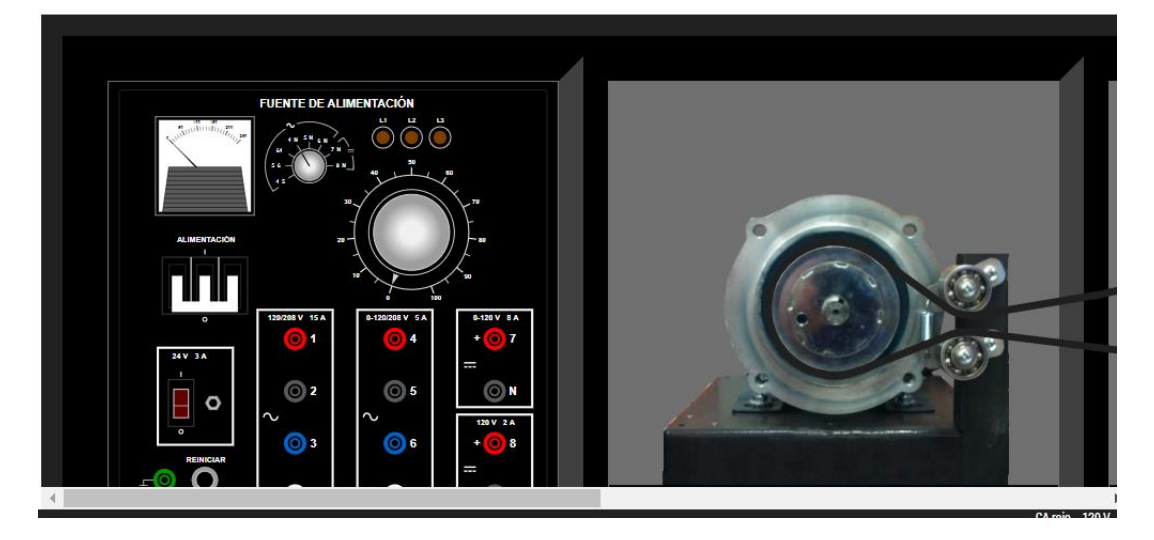

Uso del Zoom del controlador LVSIM, con este se hace de mayor tamaño el gabinete y los CUAUTITLA elementos que estén contenido en ella.. Tomando la pantalla con la manita te desplazas en el gabinete de elementos eléctricos de prueba para que visualices los elementos que decidas para observar detalles 0 asegurar conexiones...

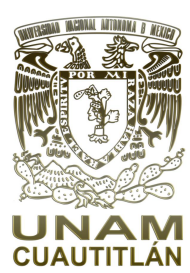

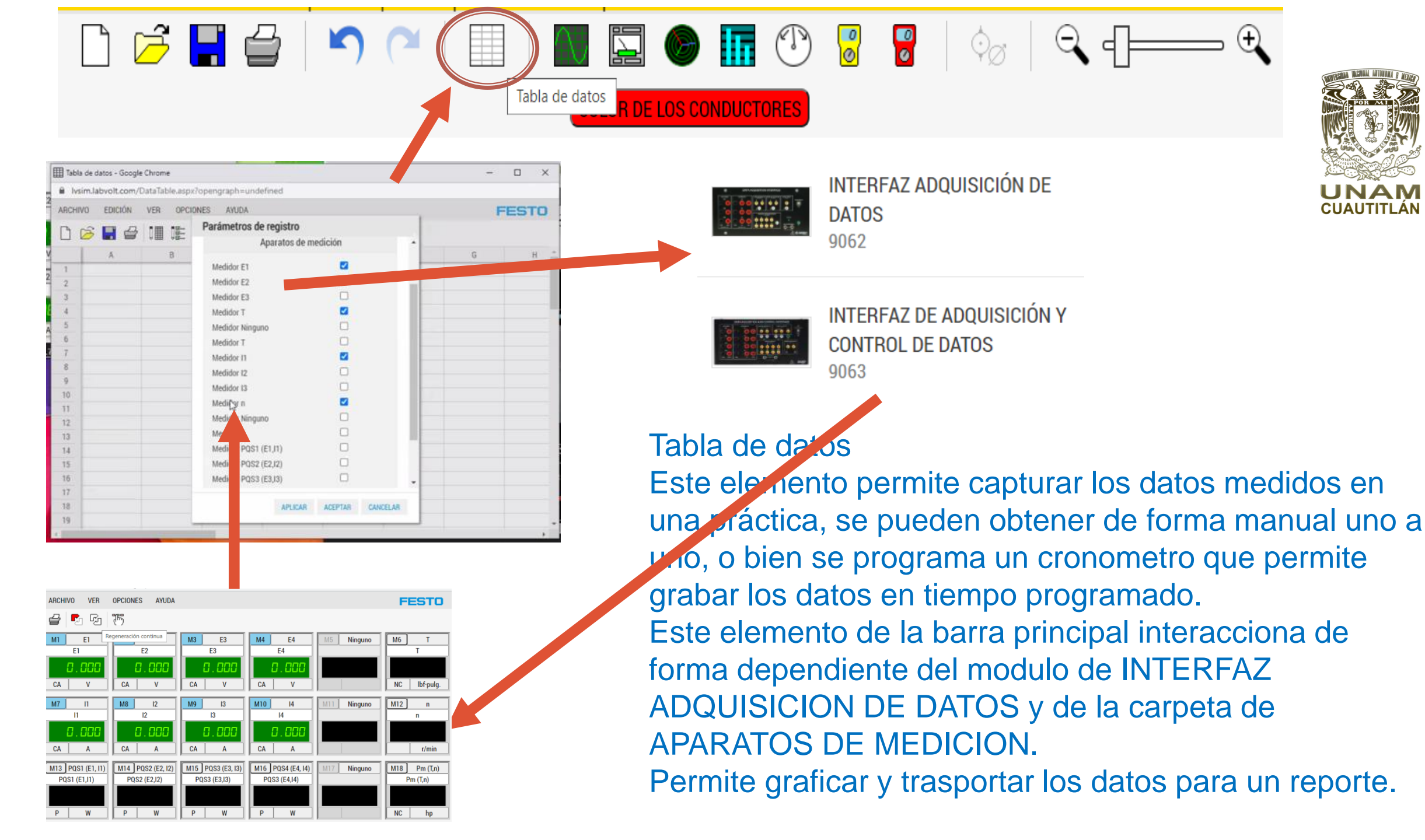

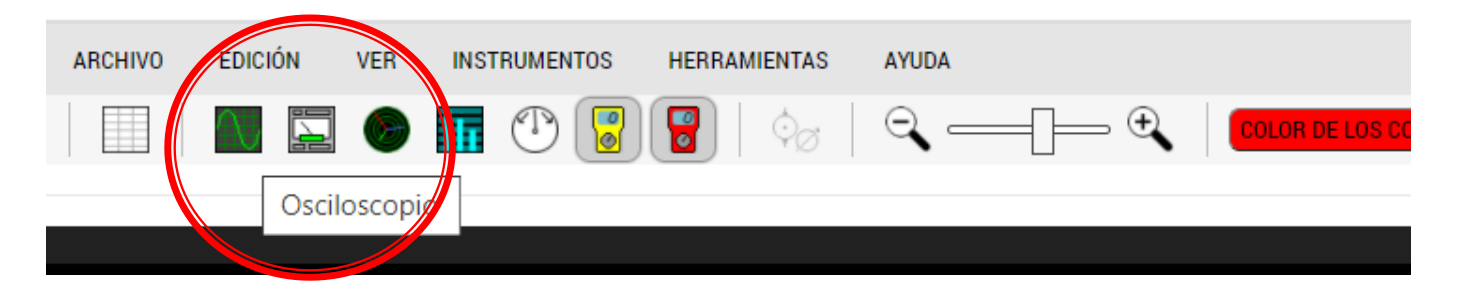

En la barra superior, se selecciona generación simple o continua, si como barras limitadoras de grafica

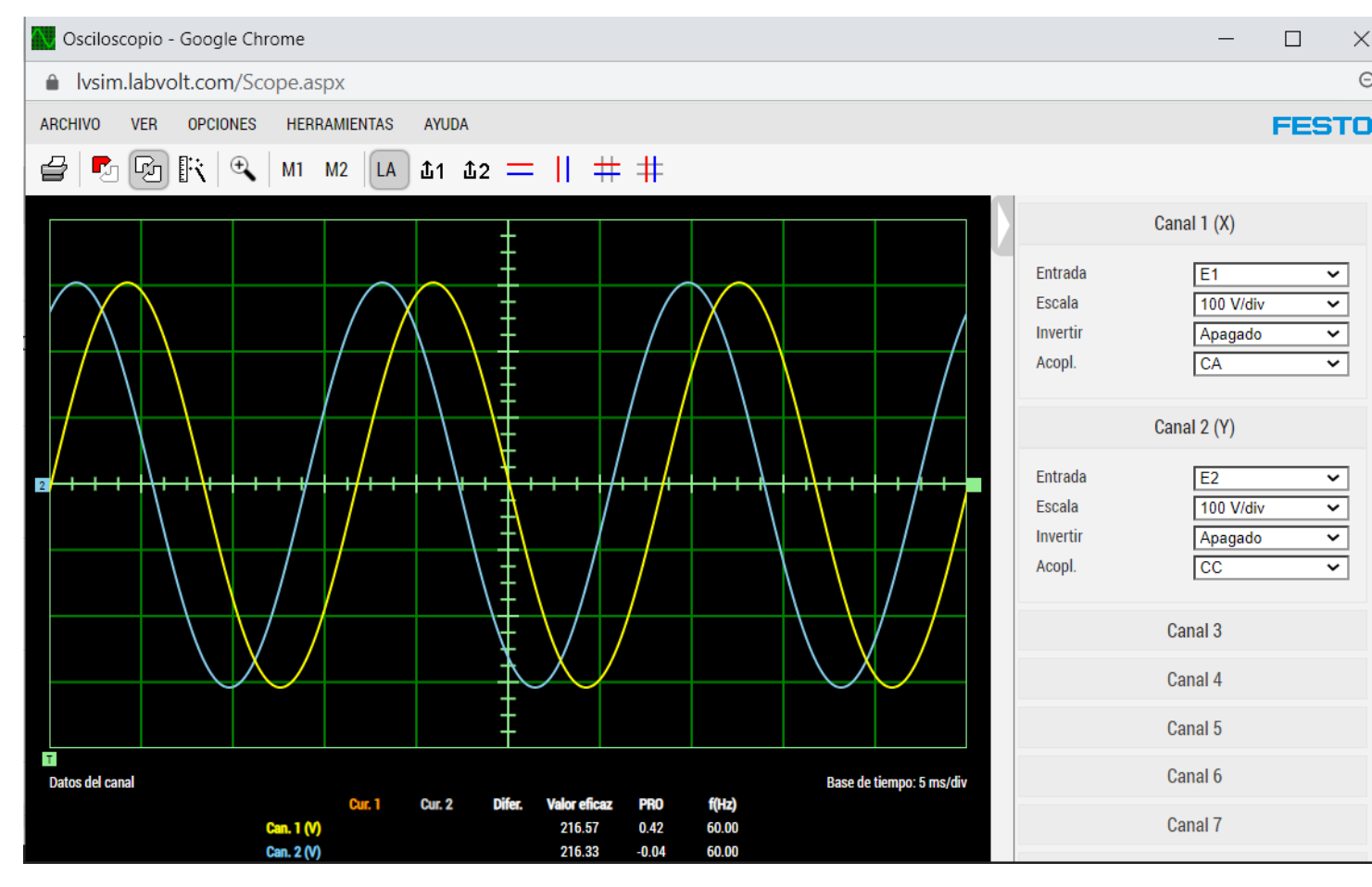

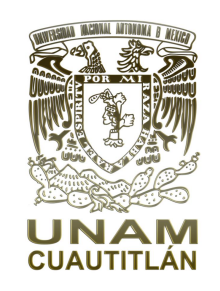

Al seleccionar, osciloscopio, aparece una pantalla, la cual se deberá configurar de lado derecho los canales y que variable se desea visualizar ( voltaje, corriente, par, potencia etc, así como la escala.

 $\times$ Q

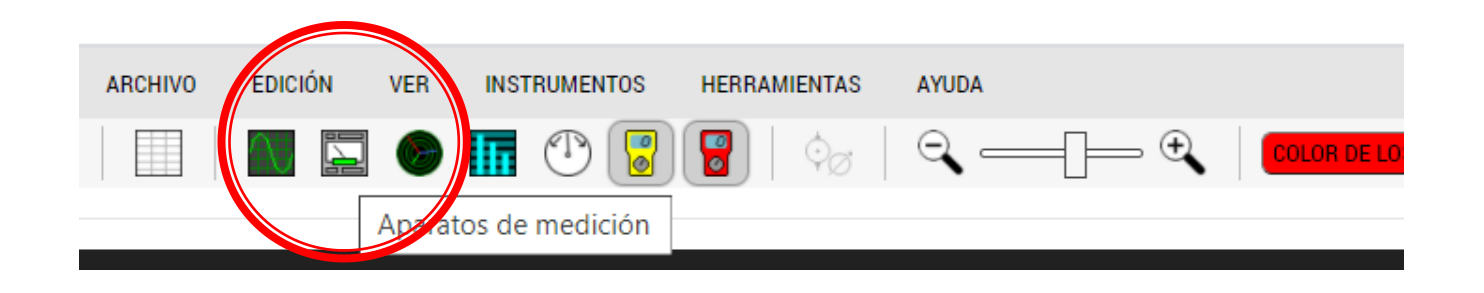

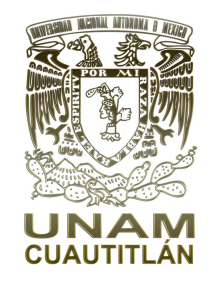

| =                 |                   | - Pro-            |                    |                   | - ,          |
|-------------------|-------------------|-------------------|--------------------|-------------------|--------------|
|                   |                   |                   |                    |                   | FESTO        |
| 🖆 🍢 🖓             | <b>7</b> 5        |                   |                    |                   |              |
| M1 E1             | M2 E2             | M3 E3             | M4 E4              | M5 FP (E1, I1)    | M6 AI7/T     |
| <u>E1</u>         | E2                | E3                | E4                 | FP (E1, I1)       | AI7/T        |
| 0.000             | 0.000             | 0.000             | 0.000              | 0.000             | 0.000        |
| CA V              | CA V              | CA V              | CA V               | Ver.              | NC lbf·pulg. |
|                   |                   |                   |                    |                   |              |
| M7 I1             | M8 I2             | M9 I3             | M10 I4             | M11 PQS1 (E1, I1) | M12 Al8/n    |
| 11                | 12                | 13                | 4                  | P0S1 (E1, I1)     | Al8/n        |
| 0.000             | 0.000             | 0.000             | 0.000              | 0.000             | 0.000        |
| CA A              | CA A              | CA A              | CA A               | P W               | r/min        |
|                   |                   |                   |                    |                   |              |
| M13 PQS1 (E1, I1) | M14 PQS1 (E1, I1) | M15 PQS1 (E1, I1) | M16 PQS1 + PQS2 +  | M17 RXZ (E1, I1)  | M18 f (E1)   |
| PQS1 (E1, I1)     | PQS1 (E1, I1)     | PQS1 (E1, I1)     | PQS1 + PQS2 + PQS3 | RXZ (E1, I1)      | f (E1)       |
| 0.000             | 0.000             | 0.000             | 0.000              | 0.000             | 0.000        |
| P W               | S VA              | Q Var             | P W                | RΩ                | Hz           |

Al seleccionar, aparatos de medición, aparece una pantalla, la cual se deberá configurar cada instrumento que variable se medirá, Ca, Cd, par, velocidad, en diferente sistema de unidades. Así como el tipo de potencia, y entre que puntos.

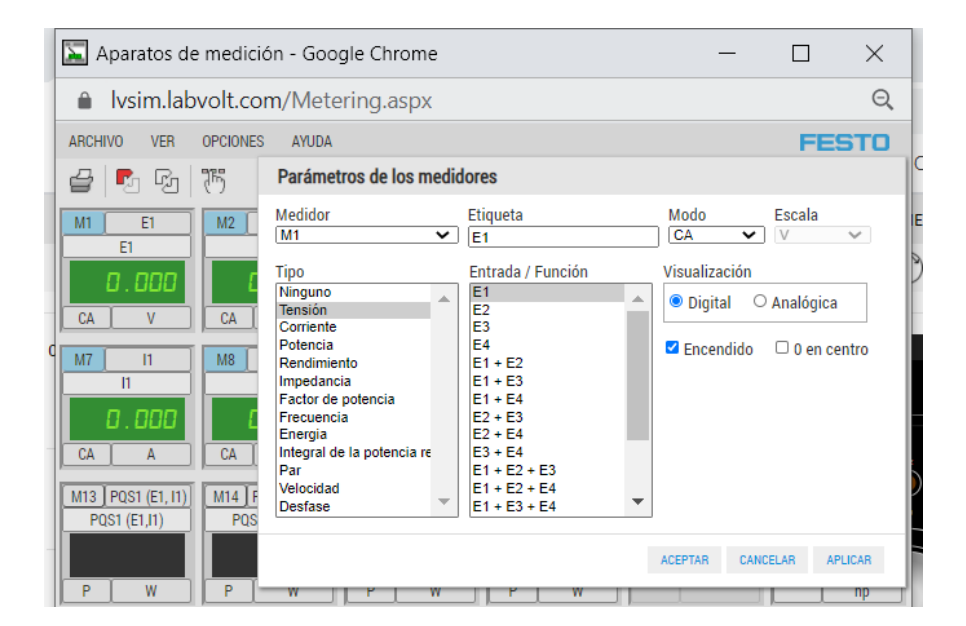

|   | 📡 Aparatos de med             | ición - Google Chrome                                                                                                    | _                        |             | $\times$ |
|---|-------------------------------|----------------------------------------------------------------------------------------------------|--------------------------|-------------|----------|
|   | lvsim.labvolt.                | com/Metering.aspx                                                                                                    |                          |             | Q        |
|   | ARCHIVO VER OPCION            | IES AYUDA                                                                                                    |                          | FES         | БТО      |
|   | 🚽 🍢 🖓 🖔                       | Parámetros de los medidores                                                                                                    |                          |             |          |
| I | M1 E1 M2                      | Medidor Etiqueta                                                                                                    | Modo                     | Escala<br>A | ~        |
|   | CA V CA                       | Tipo Entrada / Función<br>Ninguno Intensión<br>Corriente I3                                                                                                    | Visualización<br>Oigital | O Analógica |          |
| d | M7 11 M8                      | Potencia         14           Rendimiento         11 + 12           Impedancia         11 + 13           Factor de potencia         11 + 14           Frecuencia         12 + 13           Eneroia         12 + 13 | Encendido                | 🗆 0 en cei  | ntro     |
|   | CA A CA M13 PQS1 (E1, I1) M14 | Integral de la potencia re         13 + 14           Par         11 + 12 + 13           Velocidad         11 + 12 + 14           Desfase         11 + 13 + 14                                                      |                          |             |          |
|   | PQS1 (E1,I1) PC               |                                                                                                    | ACEPTAR CA               | NCELAR API  | LICAR    |
| ľ | P W P                         |                                                                                                    |                          |             | np       |

Al tocar la M con el cursor, lo prendes o lo apagas

Al tocar la E, I, Al7/T, Al8//n, etc. Se configura el instrumento de medición así como las unidades requeridas

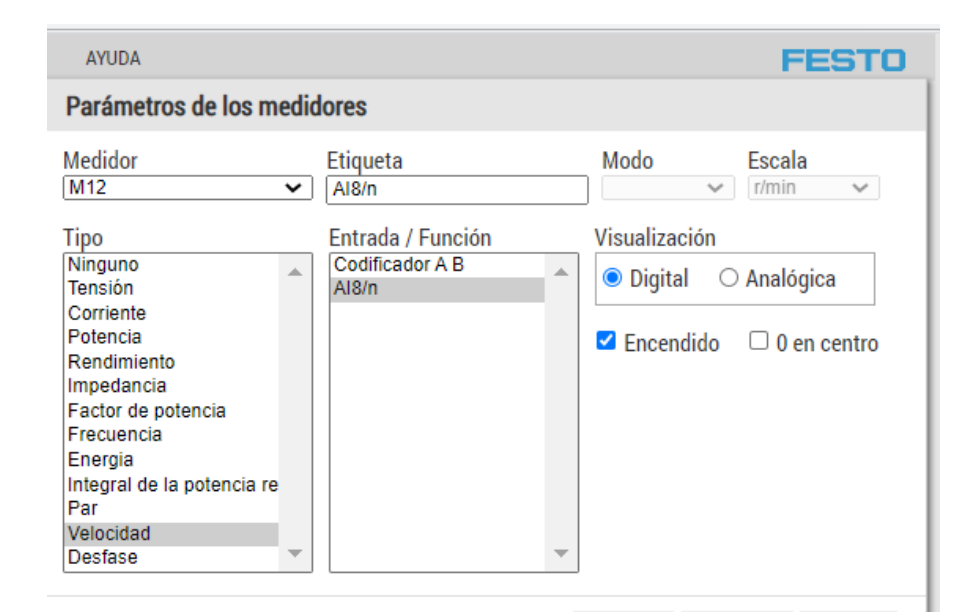

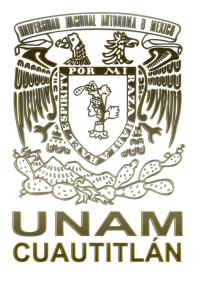

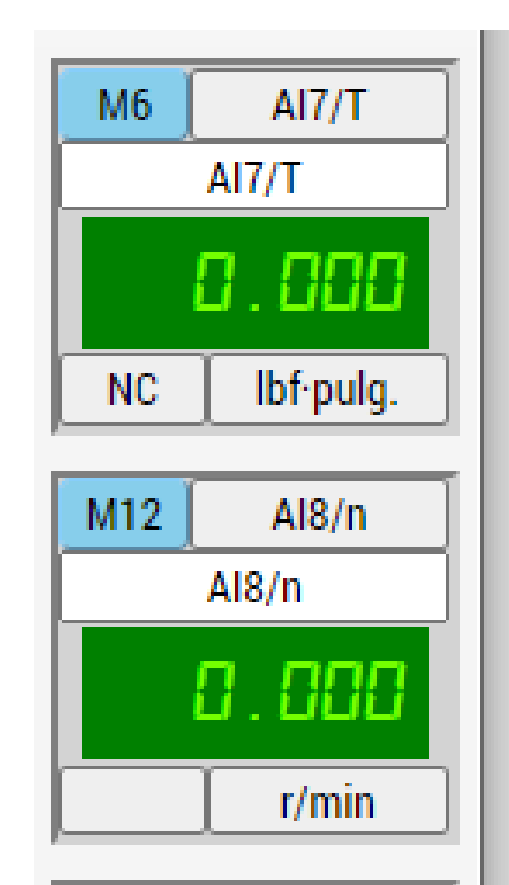

Analizador de fasores, nos permite obtener en forma grafica el efecto de desfasamiento entre señales eléctricas, es dependiente de la INTERFASE DE ADQUISICION DE DATOS. De lado izquierdo se activan los amperímetros y volmetro, previamente conectados en la interfase.

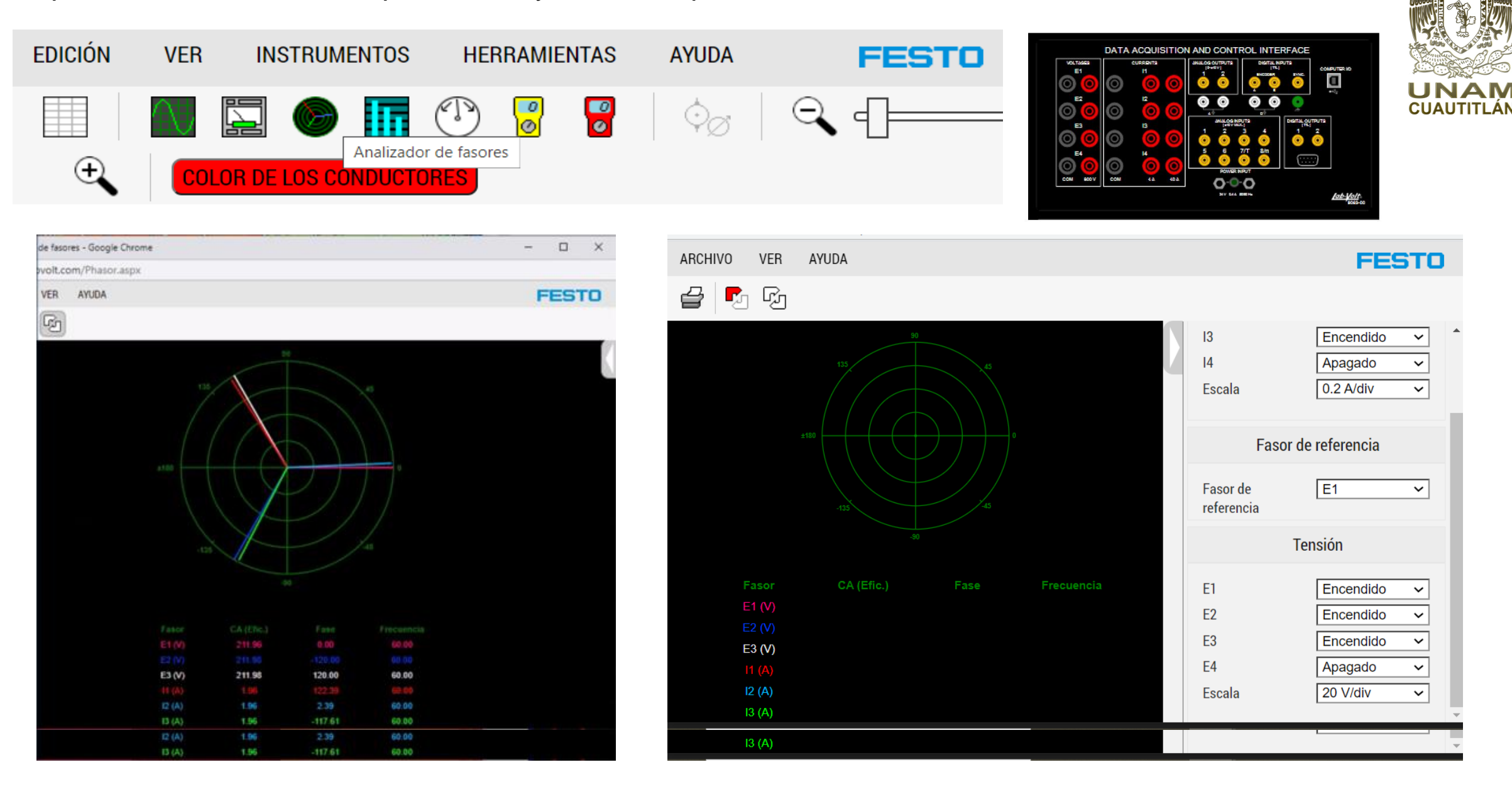

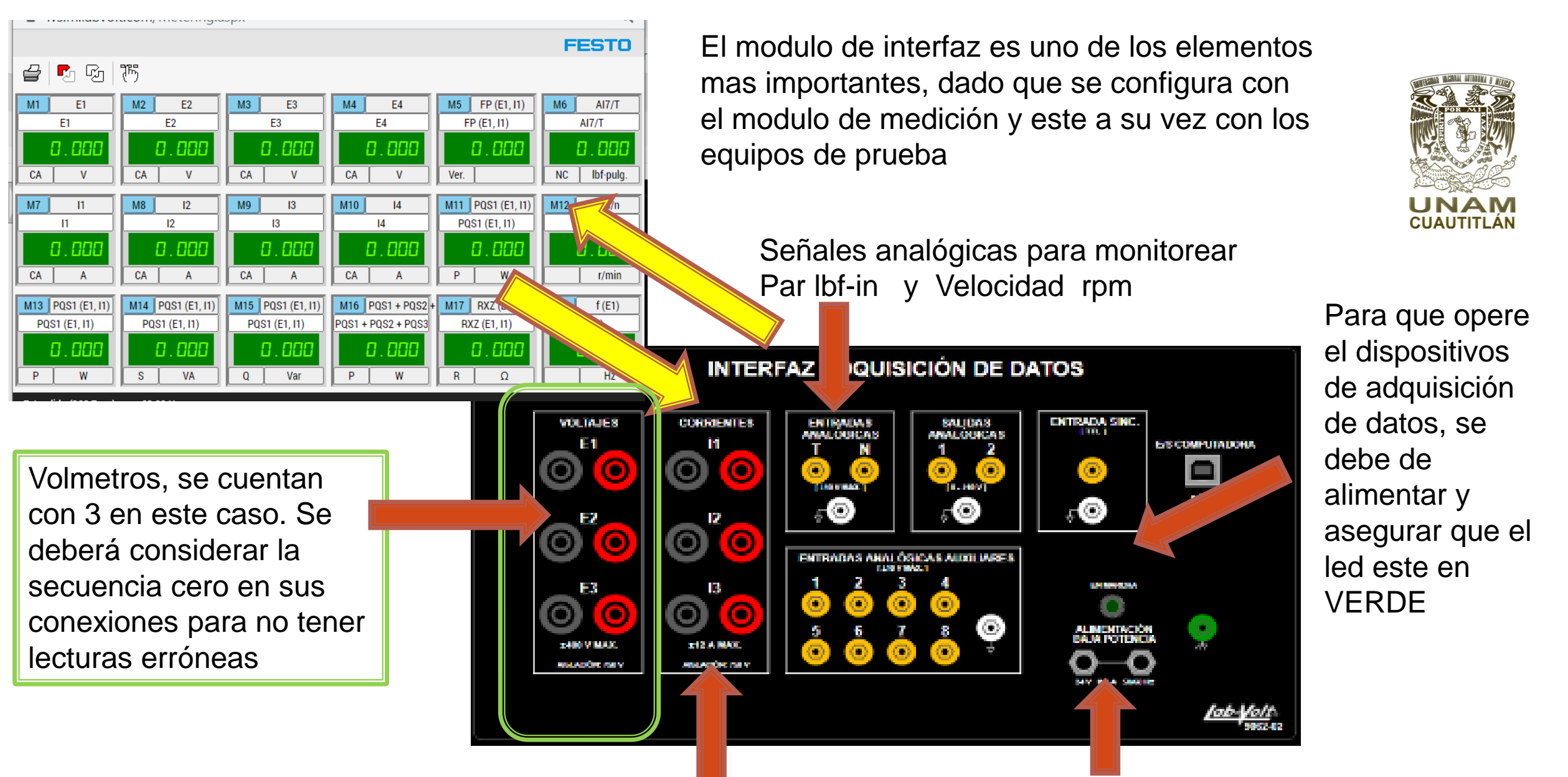

Amperímetros, (es importante en su conexión respetar la secuencia cero). Cuenta con dos escalas de 12 Amp. Esto en el Modulo de medición se configura en Cd o Ca.

Se debe alimentar con 24 Vcd, ya sea con la fuente principal o la auxiliar

Medir Potencia, Voltaje y Corriente en un circuito Monofásico, La carga puede ser: Resistiva, Inductiva, Capacitiva, o de un Motor monofásico o la combinación de ambas, en CA o CC

![](_page_13_Figure_1.jpeg)

Al terminar de armar el circuito, se deberá energizar la fuente principal y la auxiliar de 24 VCD de la interface, Verificar que sus luces indicadoras este prendidas.

| 🔒 lvsim.labvo                      | lt.com     | /Metering.aspx                                 |                                    |   | e                         | 2 |
|------------------------------------|------------|------------------------------------------------|------------------------------------|---|---------------------------|---|
| ARCHIVO VER                        | OPCIO      | NES AYUDA<br>Derémetres de les medid           | 0.000                              |   | FEST                      | ) |
| <b>₽ ₽</b> ₽                       | 175        | Medidor                                        | Etiqueta                           |   | Modo Escala               |   |
| EI                                 |            | Tipo                                           | Entrada / Función                  |   | Visualización             |   |
| 0.000                              |            | Ninguno 🔺<br>Tensión                           | E1<br>E2                           | • | ● Digital O Analógica     |   |
| M7 ] II                            | [ <u>М</u> | Potencia<br>Rendimiento                        | E3<br>E4<br>E1 + E2                |   | ✓ Encendido □ 0 en centro |   |
| 11                                 | ┣          | Impedancia<br>Factor de potencia<br>Frecuencia | E1 + E3<br>E1 + E4<br>E2 + E3      |   |                           |   |
| CA A                               | Ē.         | Energia<br>Integral de la potencia re<br>Par   | E2 + E4<br>E3 + E4<br>E1 + E2 + E3 |   |                           |   |
| M13 PQS1 (E1, I1)<br>PQS1 (E1, I1) | M1         | Velocidad<br>Desfase 💌                         | E1 + E2 + E4<br>E1 + E3 + E4       | • | 5                         | _ |
|                                    |            |                                                |                                    | A | CEPTAR CANCELAR APLICAR   |   |

| ARCHIVO VER       | OPCION | IES AYUDA                                           |     |                                             |   | FESTO                                  |
|-------------------|--------|-----------------------------------------------------|-----|---------------------------------------------|---|----------------------------------------|
| 🚽 🖪 🖓             | 75     | Parámetros de los med                               | ido | ores                                        |   |                                        |
| M1 E1             | M      | Medidor<br>M7                                       | ~   | Etiqueta<br>11                              |   | Modo Escala                            |
| 0.000             | Г      | Tipo<br>Ninguno                                     | •   | Entrada / Función                           | • | Visualización<br>© Digital O Analógica |
| CA V              | C.     | Corriente<br>Potencia<br>Pendimiente                |     | 13<br>14                                    |   | ✓ Encendido □ 0 en centro              |
|                   |        | Impedancia<br>Factor de potencia                    |     | 11 + 12<br>11 + 13<br>11 + 14               |   |                                        |
| CA A              | E      | Frecuencia<br>Energia<br>Integral de la potencia re |     | 12 + 13<br>12 + 14<br>13 + 14               |   |                                        |
| M13 PQS1 (E1, I1) | MI     | Par<br>Velocidad<br>Desfase                         | -   | 1 +  2 +  3<br> 1 +  2 +  4<br> 1 +  3 +  4 | - |                                        |
| PQS1 (E1,I1)      | Г      |                                                     |     |                                             | A | CEPTAR CANCELAR APLICAR                |
| P [ W ]           | F      | N I I                                               | Ŷ   |                                             |   | INC III                                |

![](_page_14_Picture_2.jpeg)

En la barra de instrumentación, seleccione instrumentos. M1 deberá configurarlo para medir Tensión. Etiqueta deberá decir E1 Modo CA APLICAR Y ACEPTAR

En la barra de instrumentación, seleccione instrumentos. M7 deberá configurarlo para medir Corriente. Etiqueta deberá decir I1 Modo CA APLICAR Y ACEPTAR

![](_page_15_Figure_0.jpeg)

![](_page_15_Picture_1.jpeg)

M13 deberá configurarlo para medir Potencia. Etiqueta deberá decir (E1,I1) Modo P ( potencia real) Watts APLICAR Y ACEPTAR

M2 deberá configurarlo para medir Potencia. Etiqueta deberá decir (E1,I1) Modo Q (potencia reactiva) Vars

APLICAR Y ACEPTAR

| ARCHIVO            | VER                        | OPCIONES            | AYUDA                                                                     |                                                                                               |                     | FESTO         |
|--------------------|----------------------------|---------------------|---------------------------------------------------------------------------|-----------------------------------------------------------------------------------------------|---------------------|---------------|
| 🛃 🛃<br>М1<br>Е1    | р Гу<br>81                 | M2 P<br>PQS1        | Parámetros de los medid<br>Medidor                                        | ores<br>Etiqueta                                                                              | Modo                | Escala        |
| CA                 | V<br>11                    |                     | MS  Tipo Ninguno Tensión Corriente                                        | PQS1 (E1, 11)<br>Entrada / Función<br>PQS1 (E1, 11)<br>PQS2 (E2, 12)<br>PQS3 (E3, 13)         | S ✓<br>P<br>\Q<br>S | Analógica     |
|                    | 000<br>A                   | PQSI                | Potencia<br>Rendimiento<br>Impedancia<br>Factor de potencia<br>Frecuencia | PQS4 (E4, I4)<br>PQS (E1, I2)<br>PQS (E1, I3)<br>PQS (E1, I3)<br>PQS (E1, I4)<br>PQS (E2, I1) | Z Encendido         | 🗆 0 en centro |
| M13 PQS<br>PQS1 (E | 1 (E1, I1)<br>3,11)<br>000 | M14 P<br>PQS2       | Energia<br>Integral de la potencia re<br>Par<br>Velocidad<br>Desfase      | PQS (E3, 11)<br>PQS (E4, 11)<br>PQS1 + PQS2<br>PQS1 + PQS2 + PQS3<br>PQS1 (E1, 11) 3~         |                     |               |
| P<br>Ventana de r  | W<br>Nuestreo :            | P<br>Extendido (26- | -і пінд — і пасналіся шлавіна.                                            | 1161 - 00-00 T L                                                                              | ACEPTAR CANCI       | ELAR APLICAR  |
| ARCHIVO            | VER                        | OPCIONES            | AYUDA                                                                     |                                                                                               |                     | FESTO         |

M8 deberá configurarlo para medir Potencia. Etiqueta deberá decir (E1,I1) Modo S (potencia aparente) VA APLICAR Y ACEPTAR

| ARCHIVO             | VER      | OPCIONES         | AYUDA                            |      |                    |   |            |       | FESTO         |
|---------------------|----------|------------------|----------------------------------|------|--------------------|---|------------|-------|---------------|
| 2 5                 | Rj       | 75               |                                  |      |                    |   |            |       |               |
| MI EI               | 1        | M2 P             | Parámetros de los med            | lido | ores               |   |            |       |               |
| El                  |          | PQS1             | Medidor                          |      | Etiqueta           |   | Modo       |       | Escala        |
| 0.0                 | 00       | E                | M14                              | ~    | FP (E1, I1)        |   | Ver.       | ~     | ~             |
|                     | _        |                  | Тіро                             |      | Entrada / Función  |   | Visualizad | :ión  |               |
| CA V                | <i>i</i> |                  | Ninguno                          | *    | FP (E1, I1)        |   | 💿 Digita   | 0     | Analónica     |
|                     |          | <b>1</b>         | Tensión                          |      | FP (E2, I2)        |   | S orgina   |       | Antrogra      |
| <u>M7   I1</u>      |          | M8 P             | Corriente                        |      | FP (E3, I3)        |   |            |       |               |
| 11                  |          | PQS1             | Potencia                         |      | FP (E4, I4)        |   | 🗹 Encena   | lido  | 🗆 0 en centro |
|                     |          | _                | Rendimiento                      |      | FP (E1, I2)        |   |            |       |               |
| ני. ני              | ן עע     | L 1              | Impedancia<br>Fostos do potencia |      | FP (E1, I3)        |   |            |       |               |
|                     | _        |                  | Factor de potencia               |      | FP (E1, 14)        |   |            |       |               |
| LA A                | 4        |                  | Fredericia                       |      | FF (E2, 11)        |   |            |       |               |
| was Loose (         |          |                  | Integral de la notencia re       |      | FP (E3, 11)        |   |            |       |               |
| MI3 [ PQSI [        |          | MI4              | Par                              |      | FP (EI1 EI2)       |   |            |       |               |
| PQS1 (E1,I          | 1)       | FP (             | Velocidad                        |      | FP (EI1, EI2, EI3) |   |            |       |               |
| 0.0                 | 00       | Ľ                | Desfase                          | *    | FP (E1, I1) 3~     | • |            |       |               |
| ΡV                  | Y        | Ver.             |                                  |      |                    | A | CEPTAR     | CANCE | LAR APLICAR   |
| ) (nata na sla avus |          | arta a diala (2) |                                  |      |                    |   |            |       |               |

M14 deberá configurarlo para medir Factor de Potencia. Etiqueta deberá decir (E1,I1) Modo Ver ( lo da en forma automática) APLICAR Y ACEPTAR

![](_page_17_Figure_0.jpeg)

![](_page_17_Figure_1.jpeg)

Se recomienda trabajar siempre en Regeneración continua. El icono cambia a un tono gris.

Aunque la fuente y la instrumentación estén activadas se deberá aplicar la función de:

Regenerar, y se obtendrá la mediciones que se tenga en el circuito, si esta cambia una condición, la lectura no cambia.

Regeneración continua para obtener lecturas en tiempo real, y cuando cambie cualquier variable esta cambiara también.

Si no se activan cualquiera de estas opciones, los instrumentos se mantendrán en 0,0

![](_page_17_Figure_7.jpeg)

Para medir potencia Monofásica, se deben conectar los volmetros y amperímetros en lugar del Watt-metro que indica la practica, puede seleccionar cualquier "M ?", par la configuración de medidores de potencia , voltaje, etc.

![](_page_18_Figure_1.jpeg)

FESTO

Aparatos de medición - Google Chrome
 Ivsim.labvolt.com/Metering.aspx

ARCHIVO VER OPCIONES AYUDA

| 4 | P | G | B |
|---|---|---|---|
|   |   |   |   |

| M1 E1          | M2 E2                | M3 E3             | M4 E4         | M5 Ninguno  | M6 AI7/T        |
|----------------|----------------------|-------------------|---------------|-------------|-----------------|
| E1             | E2                   | E3                | E3 E4         |             | AI7/T           |
| 118.1<br>CA V  | <u>164.6</u><br>са v | CA V              | CA V          |             | NC Ibf-pulg.    |
| M7 I1          | M8 12                | M9 13             | M10 I4        | M11 Ninguno | M12 Al8/n       |
| 11             | 12                   | 13                | 14            |             | Al8/n           |
| 0,481          | 0.481                | 0.963             | 1.700         |             |                 |
| CA A           | CA A                 | CA A              | CA A          |             | r/min           |
|                |                      |                   |               | LISZ Minana |                 |
| M13 PUS(E1,14) | MI4 PUSI (EI, II)    | MIS PUSI (EI, II) | MID FP(EI,II) | MI7 Ninguno | M18 Pm (AI-7,8) |
| PQS (E1, I4)   | PQS1 (E1, I1)        | PQS1 (E1, I1)     | FP (E1, I1)   |             | Pm (AI-7,8)     |
| 199.8          | 4.836                | 56.91             | 0.997         |             |                 |
| P ₩            | Q Var                | S VA              | Ver.          |             | hp              |

En el icono de instrumentos dar click, y configurar la instrumentación para obtener los valores solicitados en la practica

## Colocación de Banda

![](_page_19_Picture_1.jpeg)

![](_page_19_Picture_2.jpeg)

![](_page_19_Picture_3.jpeg)

![](_page_19_Picture_4.jpeg)

a) Y b) con botón derecho del mouse dar click, aparecerán las opciones y deberá seleccionar "bajar panel frontal"

![](_page_19_Picture_6.jpeg)

c) Para colocar la banda, solo deberá con el cursor colocarlo en el eje de uno de los equipos y arrastrarlo Asia el otro eje.

![](_page_19_Picture_8.jpeg)

d) ,e) y f) con botón derecho del mouse dar click, aparecerán las opciones y deberá seleccionar "subir panel frontal"

![](_page_19_Picture_10.jpeg)

![](_page_20_Figure_0.jpeg)

Forma de conectar la interfaz adquisición de datos y el Electrodinamómetro.

![](_page_21_Figure_1.jpeg)

## Medir Potencia trifásica para motor jaula de ardilla.

Coloque los amperímetros y los volmetros como indican las figuras. E1 mide fase1 a fase 2 VCA E2 mide fase2 a fase 3 VCA E3 mide fase3 a fase 2 VCA

![](_page_22_Picture_2.jpeg)

![](_page_22_Figure_3.jpeg)

Asegures que el giro del motor sea en sentido de las manecillas del reloj, apareciendo SH en la pantalla.

SH

MOTOR JAULA DE ARDILLA DE CUATRO POLOS

Si aparece SAH, cambie posición los cables de fase 1 a fase 2

![](_page_22_Picture_6.jpeg)

### Circuito para medir Par- Motor trifásico jaula de Ardilla

| Vsim.labvolt.com/Metering.aspx                                                                     |              |
|----------------------------------------------------------------------------------------------------|--------------|
|                                                                                                    | FESTO        |
| 글 🗗 妃 (75                                                                                          |              |
| M1 E1 M2 E2 M3 E3 M4 E4 M5 Ninguno                                                                 | M6 T         |
|                                                                                                    | T            |
| 216.0 216.0 215.9                                                                                  | 3.696        |
| CA V CA V CA V                                                                                     | NC Ibf-pulg. |
| M7 I1 M8 I2 M9 I3 M10 I4 M11 Ninguno                                                               | M12 n        |
| l1 l2 l3 l4                                                                                        | n            |
| 0.872 0.872 0.871                                                                                  | ІЛЧЭ         |
| CA A CA A CA A                                                                                     | r/min        |
| M13 PQS1 + PQS2 + M14 PQS1 + PQS2 + M15 PQS1 + PQS2 + M16 FP (EI1, EI2, EI3 M17 Ninguno            | M18 Pm (T,n) |
| QS1 + PQS2 + PQS3         PQS1 + PQS2 + PQS3         PQS1 + PQS2 + PQS3         FP (E11, E12, E13) | Pm (T,n)     |
| 49.52 563.3                                                                                        |              |
| P W S VA Q Var Ver.                                                                                | NC hp        |

| lvsim.labvolt.com  | n/Metering.aspx   |                   |                   |             |              |
|--------------------|-------------------|-------------------|-------------------|-------------|--------------|
| ARCHIVO VER        | OPCIONES AYUDA    |                   |                   |             | FESTO        |
| # <b>F</b>         | ন্ট               |                   |                   |             |              |
| M1 E1              | M2 E2             | M3 E3             | M4 E4             | M5 Ninguno  | M6 T         |
| E1                 | E2                | E3                | E4                |             | T            |
| 2 15 . 6           | 215.7             | 2 15 . 5          |                   |             | 9.347        |
| CA V               | CA V              | CA V              | CA V              |             | NC Ibf-pulg. |
| M7 I1              | M8 12             | M9 13             | M10 I4            | M11 Ninguno | M12 n        |
|                    | 2                 | 3                 | 14                |             | n            |
| 1. 133             | 1, 134            | 1, 134            |                   |             | 1684         |
| CA A               | CA A              | CA A              | CA A              |             | r/min        |
| M13 PQS1 + PQS2 +  | M14 PQS2 (E2, I2) | M15 PQS3 (E3, I3) | M16 PQS4 (E4, I4) | M17 Ninguno | M18 Pm (T,n) |
| PQS1 + PQS2 + PQS3 | PQS2 (E2,12)      | PQS3 (E3,13)      | PQS3 (E4,14)      |             | Pm (Ţn)      |
| 264,4              |                   |                   |                   |             | 0.249        |
| P W                | P W               | P W               | P W               |             | NC hp        |

![](_page_23_Figure_3.jpeg)

![](_page_24_Picture_0.jpeg)

![](_page_24_Picture_1.jpeg)

![](_page_24_Picture_2.jpeg)

TABLA PARA REALIZAR CONBINACIONES DE IMPEDANCA O RESISTENCIA EN LOS RESPECTIVOS MODULOS

| Impedancia (Ω) |                          |                | Posición de los interruptores |   |   |   |   |   |   |   |   |
|----------------|--------------------------|----------------|-------------------------------|---|---|---|---|---|---|---|---|
| 120 V<br>60 Hz | 220/230 V<br>50 Hz/60 Hz | 240 V<br>50 Hz | 1                             | 2 | 3 | 4 | 5 | 6 | 7 | 8 | 9 |
| 1200           | 4400                     | 4800           | Η                             |   |   |   |   |   |   |   |   |
| 600            | 2200                     | 2400           |                               | Ξ |   |   |   |   |   |   |   |
| 300            | 1100                     | 1200           |                               |   | - |   |   |   |   |   |   |
| 400            | 1467                     | 1600           | Ι                             | I |   |   |   |   |   |   |   |
| 240            | 880                      | 960            | Ι                             |   | Ι |   |   |   |   |   |   |
| 200            | 733                      | 800            |                               | Ι | Ι |   |   |   |   |   |   |
| 171            | 629                      | 686            | -                             | Η | Η |   |   |   |   |   |   |
| 150            | 550                      | 600            | Ι                             |   |   | Ι | Ι | Τ |   |   |   |
| 133            | 489                      | 533            |                               | Ι |   | Ι | Ι | Ι |   |   |   |
| 120            | 440                      | 480            |                               |   | Ι |   | Ι | Ι |   |   |   |

![](_page_25_Picture_0.jpeg)

### CARACTERÍSTICAS

252 var 120 V (230 V MAX.) 60 Hz PRECISIÓN: ±5%

| 109 | 400 | 436 |   |   | - | Ι | Ι | Т |   |   |   |
|-----|-----|-----|---|---|---|---|---|---|---|---|---|
| 100 | 367 | 400 | I |   | I | I | I | Т |   |   |   |
| 92  | 338 | 369 |   | Т | I | T | T | Т |   |   |   |
| 86  | 314 | 343 | I | Т | Ι | Ι | Ι | Т |   |   |   |
| 80  | 293 | 320 | I |   |   | Ι | Ι | Т | Ι | Ι | Ι |
| 75  | 275 | 300 |   | I |   | Ι | Ι | Т | T | I | Ι |
| 71  | 259 | 282 |   |   | T |   | T | Т | T | T | T |
| 67  | 244 | 267 |   |   | Ι | Т | Ι | Т | Ι | I | - |
| 63  | 232 | 253 | I |   | I | I | I | Т | T | I | I |
| 60  | 220 | 240 |   | I | I | I | Ι | I | I | I | I |
| 57  | 210 | 229 | Ι | I | Ι | I | Ι | I | I | Ι | Ι |

![](_page_25_Figure_4.jpeg)

![](_page_25_Figure_5.jpeg)

![](_page_26_Picture_0.jpeg)

# GRACIAS ;

![](_page_26_Picture_2.jpeg)

![](_page_26_Picture_3.jpeg)

## **UNAM** CUAUTITLÁN